## **Resource Qualifications**

In Settings —> Resource Qualifications you can create new Qualifications that can be used to manage and vet your contractors' capability and qualifications.

To set up a qualification select the *Add Qualification* button at the top-left of the page:

| + ADD QUALIFICATION       |                                     |                         | Sack to Settings Menu  |
|---------------------------|-------------------------------------|-------------------------|------------------------|
| Qualification             | Validation Required For Instruction | Send Reminder On Expiry |                        |
| Electrician Qualification |                                     |                         | <b>/ EDIT</b> X DELETE |
| Insurance                 |                                     |                         | / EDIT X DELETE        |
| Safety Statement          |                                     |                         | / EDIT X DELETE        |
| Working at Height         |                                     |                         | ✓ EDIT × DELETE        |

This creates a row in the qualifications list where you can

- Name the qualification
- Set Validation Required For Instruction which will prevent jobs and tasks being instructed to the contractor. On the resource detail page, you can update whether the contractor has been validated or not which will determine whether they can be instructed.
- Set Send Reminder On Expiry which will notify nominated Users within 24 hours of the qualification expiring and every 2 days until the qualification date for that resource is updated.

Once you have finished inputting the Qualification information, select *Update* to save the new Qualification and add it to the list.

You can also *Edit* and / or *Delete* the *Qualification* information once it has been added to the list.

After setting up the Qualifications in the settings area you can now go to the Resource Details page and click on the 'Qualifications' Tab.

| Contractor 1  |                  | , ,          | r                |                    |              |          |       | Available           |       | Pending           |  |
|---------------|------------------|--------------|------------------|--------------------|--------------|----------|-------|---------------------|-------|-------------------|--|
| Resource Name |                  | Res          | Resource Address |                    |              |          |       | Availability Status |       | Compliance Status |  |
| Details       | Regions & Trades | Portal & App | Documents        | Qualifications (2) | Availability | Contacts | Forms | Billing             | Stock | Custom Fields     |  |

## From there you can view all the qualifications and set the Expiry Date and whether or not the Resource in validated.

| Qualifications     | $\frown$    | $\frown$  |        |
|--------------------|-------------|-----------|--------|
| Qualification Name | Expiry Date | Validated |        |
| Insurance          | 31/12/2021  |           | / EDIT |
| Safety Statement   |             |           | / EDIT |

Next step is to nominate Users to receive the email notifications. This can be done in Settings -> Users -> User Details -> Email & Notification Settings.

| User Details                                                    | General Settings           | Email & Notificati       | ion Settings | Manager App                                  | R                                | equest App                                                           |        |          |        |
|-----------------------------------------------------------------|----------------------------|--------------------------|--------------|----------------------------------------------|----------------------------------|----------------------------------------------------------------------|--------|----------|--------|
|                                                                 |                            |                          |              |                                              |                                  |                                                                      |        | ৰ্জ Back | 🖉 Edit |
| Job/Task Email Settings                                         |                            |                          |              | Resource Email Settings                      |                                  |                                                                      |        |          |        |
| Receive Email When Job Assigned To This User or User's Team Yes |                            |                          |              | Receive Email When A Resource<br>Leaves Task | Never                            |                                                                      | ~      |          |        |
| Receive email when job is completed                             |                            | Jobs Created by the User |              |                                              | Pecalvo Email When Time Sheet is | No                                                                   |        |          |        |
| Receive Email When Job is Approved                              |                            |                          |              |                                              | Submitted By Resource            | NO                                                                   |        |          |        |
| Receive Email Whe<br>User for the job                           | n Planned Job Overdue ar   | nd the Assigned          | Yes          |                                              |                                  | Receive Reminder When Resource /<br>Contractor Qualification Expires | Yes    |          |        |
| Receive Email and                                               | Notification On Key Job ar | nd Task Events           | No           |                                              |                                  | Receive Notification When<br>Resource Adds Note Or Document          | No     |          |        |
|                                                                 |                            | ⑦ Help                   |              |                                              |                                  | to a job task, and this user is the assigned user.                   |        |          |        |
|                                                                 |                            |                          |              |                                              |                                  |                                                                      | ⑦ Help |          |        |